# SHARP.

インフォメーションディスプレイ <sup>形名</sup> **PN-HW862** 

**PN-HW752** 

- **PN-HW652**
- **PN-HW552**
- **PN-HW502**
- **PN-HW432**
- **PN-HW322**

Sフォーマットコマンド取扱説明書

# コンピューターで本機を制御する(RS-232C)

コンピューターの RS-232C (COM ポート)を利用して、コ ンピューターから本機を制御することができます。 「コマンドフォーマット」が「Sフォーマット」の場合の説明 です。

# 接続のしかた

コンピューターの COM ポート (RS-232C コネクター) と本 機の RS-232C 入力端子を RS-232C ケーブル (ストレート) で 接続します。本機の端子はメス型コネクターです。

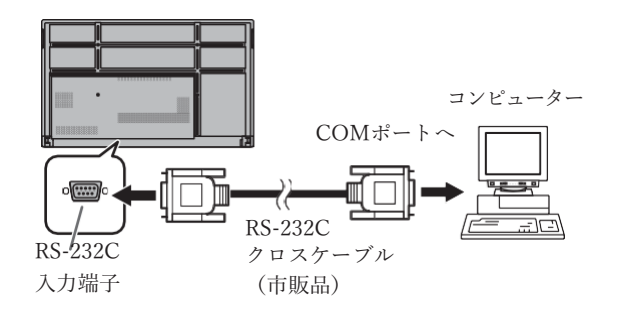

# 通信仕様

コンピューター側の RS-232C 通信仕様を次のように設定して ください。

| ボーレート | 9600bps |
|-------|---------|
| データ長  | 8ビット    |
| パリティ  | なし      |

| ストップビット | 1ビット |
|---------|------|
| フロー制御   | なし   |

### 通信手順

■ コマンド

コンピューターから本機にコマンドを送ると、それに応じた レスポンスが返ってきます。

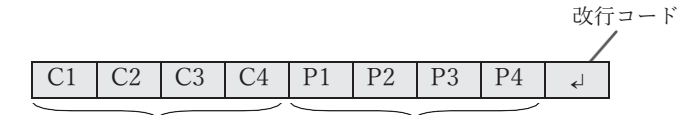

**コマンド部分** (規定の英数4文字)

**パラメーター部分** (数字、+、-、スペース、?

で構成される4文字)

[例] VOLM0030 VOLM\_\_\_30

 ※パラメーター部分が4文字に足りない場合は、スペース (「」」)で4文字になるように調整してください。
 (「□」」は改行コード(0DH、0AHまたは0DH))

 $\times$  VOLM30

RS-232C コマンド一覧表(4ページ)の中で、「方向」に 「R」と入っているコマンドについては、「?」をパラメーター にオスニトにトト 明左の設定値を返します

| V | 9 るここにより、現住の設定値を返しより。<br>                                                                                                    |
|---|----------------------------------------------------------------------------------------------------|
|   | 例]                                                                                                    |
|   | VOLM ? ? ? ? $\leftarrow \begin{array}{c} \neg \gamma \forall \forall \neg \neg \gamma = \neg \gamma = \neg \neg \neg = \neg \neg \neg = \neg =$ |
|   | 30 ← 本機からコンピューターへ<br>(設定値:30)                                                                                                    |
|   |                                                                                                    |

■ レスポンス

コマンドが正しく実行された場合

コマンドの終了後、返信されます。

コマンドが実行できなかった場合

ご参考

- 該当するコマンドがない場合や、現在の状態で使用できな いコマンドを使用した場合などに「ERR」が返信されます。
- コンピューターと本機の接続が不完全な場合など、通信自体が成立しない状態では、「ERR」を含め返信はありません。
- 周囲環境によるノイズ等が原因で、正しくコマンドが受信できず「ERR」が返信される場合があります。システムやソフトウェアで、コマンドの再送信(リトライ)を行う等配慮してください。
- コマンドの実行に時間がかかっている場合

下記コマンドの場合、返り値として「WAIT」が返ってきます。 この場合、しばらく待つと返り値が返ってきます。返り値が 返ってくるまでは、コマンドを送信しないでください。 ・「WAIT」が返ってくるコマンド

POWR、INPS、BOMD、WIDE コマンド

- 通信間隔について
- 必ず「OK」または「ERR」が返ってきたあとに次のコマンドを送信してください。
  また、コマンドレスポンスに対するタイムアウト時間を設定するときは、10秒以上に設定してください。
- コマンドレスポンスから次のコマンド送信までは、 100ms 以上の間隔を空けてください。

VOLM0020 OK \_\_\_\_\_ 100ms 以上空ける INPS0001

WAIT OK

ご参考

• 電源「切」コマンドを実行したときは、10秒分以上経過してから次のコマンドを送信してください。

コンピューターで本機を制御する(RS-232C)

### RS-232C コマンド一覧表

コマンド一覧表の見かた

※:

- コマンド: コマンド部分(2ページ)
- 方向: W「パラメーター」をパラメーター部分(2ページ)に設定して使用することにより、「制御/返信内容」 に書かれたように機能します。
  - に書かれたように機能します。 R パラメーター部分(2ページ)に「????」または「\_\_\_\_?」を使用することにより、「返信」 に示す返り値が得られます。
- パラメーター: パラメーター部分 (引数) (2ページ)
- 返信: レスポンス(返り値)
  - ●:電源「入」と電源待機状態、入力信号待機状態で使えます。
    - ○:電源「入」と入力信号待機状態で使えます。
      - -: 電源「入」で使えます。

#### 電源制御/入力切換

| 機能   | コマンド | 方向 | パラメーター | 返信 | 制御 / 返信内容  | * |
|------|------|----|--------|----|------------|---|
| 電源制御 | POWR | W  | 0      |    | 電源待機状態へ移行  |   |
|      |      |    | 1      |    | 電源待機状態から復帰 |   |
|      |      | R  |        | 0  | 電源待機状態     | • |
|      |      |    |        | 1  | 通常動作状態     |   |
|      |      |    |        | 2  | 信号入力待機状態   |   |
| 入力切換 | INPS | W  | 0      |    | トグルで入力切換。  |   |
|      |      | WR |        | 10 | HDMI1      | 0 |
|      |      |    |        | 11 | メディアプレーヤー  |   |
|      |      |    |        | 13 | HDMI2      |   |
|      |      |    |        | 27 | USB-C      |   |

#### 映像設定メニュー

| 機能       | コマンド | 方向 | パラメーター | 返信    | 制御 / 返信内容                       | * |
|----------|------|----|--------|-------|---------------------------------|---|
| ピクチャーモード | BMOD | WR | 0      |       | 標準                              |   |
|          |      |    | 4      |       | 高輝度                             |   |
|          |      |    | 8      |       | カスタム                            |   |
|          |      |    | 22     |       | ショップ                            |   |
|          |      |    | 23     |       | 会議室                             |   |
|          |      |    | 25     |       | 交通機関                            |   |
| バックライト   | VLMP | WR | 0-100  | 0-100 |                                 |   |
| アスペクト    | WIDE | WR | 1      |       | ワイド                             |   |
|          |      |    | 2      |       | 標準                              | - |
|          |      |    | 3      |       | 1:1                             |   |
|          |      |    | 11     |       | フル                              |   |
| 色温度      | CTMP | WR | 0      |       | ネイティブ                           |   |
|          |      |    | 8      |       | ウォーム                            |   |
|          |      |    | 13     |       | 標準                              |   |
|          |      |    | 22     |       | クール                             |   |
|          |      |    | 99     |       | カスタム                            |   |
| Rゲイン     | CRTR | WR | 0-255  | 0-255 | 「色温度」が「カスタム」のとき、各項目を調整します。      |   |
| Gゲイン     | CRTG | WR | 0-255  | 0-255 | 「色温度」が「カスタム」以外のとき設定するとエラーになります。 |   |
| Bゲイン     | CRTB | WR | 0-255  | 0-255 |                                 |   |

## システムメニュー

| 榜         | 能        | コマンド | 方向 | パラメーター         | 返信             | 制御 / 返信内容                            | * |
|-----------|----------|------|----|----------------|----------------|--------------------------------------|---|
| 日付/時刻設定   |          | DATE | WR | AABBCCDDEE     | AABBCCDDEE     | AA:年、BB:月、CC:日、DD:時、EE:分             | - |
| 温度センサー設定  |          | STDR | WR | 0-1            | 0-1            | 0: 横長設置、1: 縦長設置                      |   |
| 型名        |          | INF1 | R  |                | 値              |                                      |   |
| 製造番号      |          | SRNO | R  |                | 値              |                                      |   |
| キーロック設定   |          | ALCM | WR | 0-1            | 0-1            | 0:許可する,1:全ロック                        |   |
| IRロック設定   |          | ALCR | WR | 0              |                | 許可する                                 |   |
|           |          |      |    | 1              |                | 全ロック                                 |   |
|           |          |      |    | 2              |                | ボリューム以外禁止                            |   |
|           |          |      |    | 3              |                | 電源ボタン以外禁止                            |   |
| モーション     |          | SCSV | WR | 0-1            | 0-1            | 0:オフ、1:オン                            | _ |
| モーション動作間隔 | 7        | MINT | WR | 10-600         | 10-600         | 10秒単位(10, 20, 30,, ,600)             |   |
| リフレッシュモート |          | PREF | WR | 0-2            | 0-2            | 0:オフ、1:モード、2:モード2                    |   |
| タイルマトリクス  | タイルマトリクス | ENLG | WR | 0-1            | 0-1            | 0:オフ、1:オン                            |   |
|           | 拡大倍率     | EMHV | WR | 12,13,22,21,31 | 12,13,22,21,31 | m×nをmnで指定。mは長辺方向、nは短辺方向の台数           |   |
|           | 位置       | EPOS | WR | 1-4            | 1-4            |                                      |   |
|           | 拡大倍率/位置  | ESPG | WR | XXYY           | XXYY           | XX: 拡大倍率(SEMHVと同じ), YY: 位置 (EPOSと同じ) |   |
|           | 額縁補正     | BZCO | WR | 0-1            | 0-1            | 0:オフ、1:オン                            | 1 |

# その他

| 機能      | コマンド | 方向 | パラメーター       | 返信           | 制御 / 返信内容                          | * |
|---------|------|----|--------------|--------------|------------------------------------|---|
| 音量      | VOLM | WR | $0 \sim 100$ | $0 \sim 100$ |                                    | - |
| 消音      | MUTE | WR | 0~1          | 0~1          | 0:オフ、1:オン                          |   |
| 温度異常監視  | DSTA | R  |              | 0            | 内部温度正常                             |   |
|         |      |    |              | 1            | 内部温度異常が発生し、電源待機状態                  |   |
|         |      |    |              | 2            | 過去に温度異常発生(温度異常の情報を消すときは、主電源を切ります。) | • |
|         |      |    |              | 3            | 内部温度異常が発生し、バックライト輝度低減状態            |   |
|         |      |    |              | 4            | 温度センサー異常                           |   |
| 温度取得    | ERRT | R  |              | 値            | 温度センサーの温度を返信する。                    |   |
|         |      |    |              |              | 返信が「126」のときは、温度センサー異常              | - |
| 解像度チェック | PXCK | R  |              | -            | 現在の解像度を〇〇〇、〇〇〇の形で返信                |   |

# コンピューターで本機を制御する (LAN)

本機をネットワークに接続し、ネットワーク上のコンピュー ターから本機を制御することができます。 「コマンドフォーマット」が「Sフォーマット」の場合の説明 です。

#### ご参考

- 本機をネットワークに接続する必要があります。
- システムメニューの「コントロール設定」の「PC CONTROL」 で「PC CONTROL」を許可にしてください。
- •「PC CONTROL」を許可にするには、ユーザ名とパスワードを初期値の「ADMIN」から変更する必要があります。

#### <u>コマンドによる制御</u>

ターミナルソフトなどを使い、RS-232C コマンド(4ページ ) で本機を制御することができます。

ターミナルソフトの説明書も併せてお読みください。

- 1. 本機と接続する。
  - IP アドレス、データポート番号(10008)を指定し、 本機と接続する。

接続に成功すると、「Login:□」が返信されます。

- ユーザー名を送信する。
  - 「ユーザー名」+ 「□」を送信してください。
  - ユーザー名を設定していない場合は、「□」を送信してください。
  - 送信に成功すると、「Password:」」」が返信されます。
- ③ パスワードを送信する。
  - •「パスワード」+「□」を送信してください。
  - パスワードを設定していない場合は、「□」を送信してください。
  - 送信に成功すると、「OK」」」が返信されます。
- 2. コマンドを送信し、本機を制御する。
  - コマンドは RS-232C と同じです。通信手順(2ページ)に従い操作してください。
  - RS-232C コマンド一覧表 (4ページ) にあるコマン ドが使えます。
- 3. 本機との接続を切断し、終了する。
  - 「BYE」」を送信する。
    送信に成功すると、「Goodbye」」が返信され、接続が 切断されます。

ご参考

通信のない時間が、「自動ログアウト時間」で設定されている時間経過すると、切断されます。